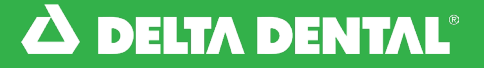

Online Member Account

#### How to Renew Your Plan

When logging into your account, you can review your renewal date and how much your rate will be at the time of renewal.

You are able to make changes to your plan up to your renewal date. If you do not need to make changes to your plan, you do not need to do anything. Your plan will automatically renew.

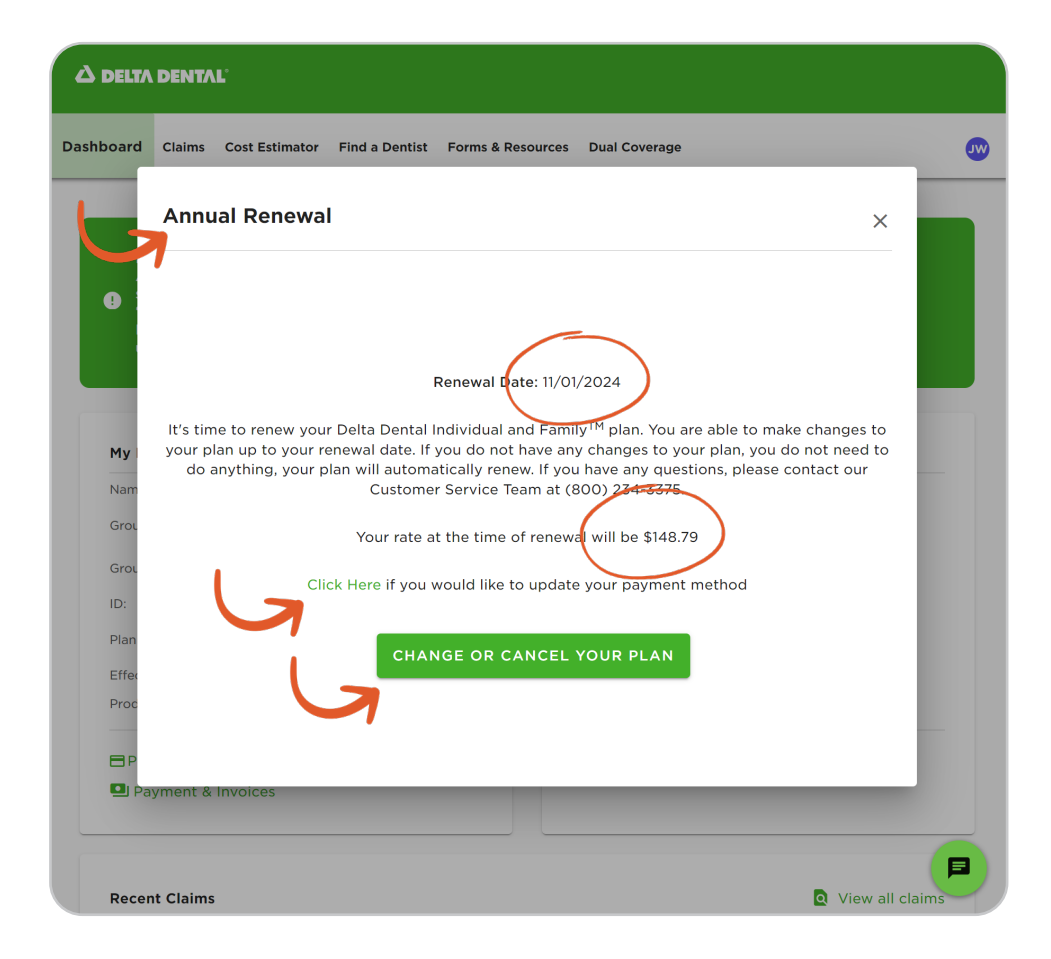

2

Click on the green text to update your payment method. To change or cancel your plan, click on the green button at the bottom of the pop-up.

Online Member Account

#### 🖌 How to Renew Your Plan

3

On the Account Renewal page, you can make changes to your plan. Select the pencil icon to change your plan.

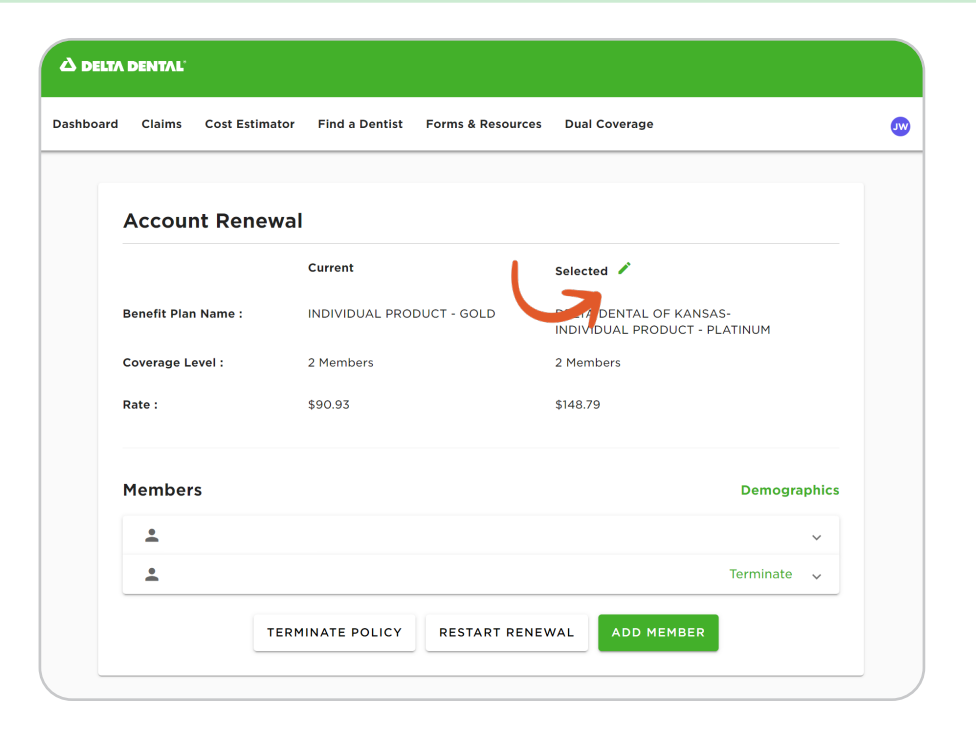

4

On the Select Plans page, you can browse and choose the plan best suited for you. Click "Select Plan" to view more details.

| ard | Claims                                                  | Cost Estimator                               | Find a Dentist                                                | Forms &                       | Resources                                              | Dual Coverage                                            | 2                                                          |                                              |
|-----|---------------------------------------------------------|----------------------------------------------|---------------------------------------------------------------|-------------------------------|--------------------------------------------------------|----------------------------------------------------------|------------------------------------------------------------|----------------------------------------------|
| :   | Select I                                                | Plans                                        | < Back to Rene                                                |                               |                                                        |                                                          |                                                            | ck to Renewals                               |
|     |                                                         |                                              | Current                                                       |                               | 5                                                      | elected                                                  |                                                            |                                              |
| E   | Benefit Plan Name :                                     |                                              | INDIVIDUAL PRODUCT - GOLD                                     |                               |                                                        | DELTA DENTAL OF KANSAS-<br>INDIVIDUAL PRODUCT - PLATINUM |                                                            |                                              |
| ¢   | Coverage Le                                             | evel :                                       | 2 Members                                                     |                               | 2                                                      | Members                                                  |                                                            |                                              |
|     | Rate :                                                  |                                              | \$90.93                                                       |                               | 9                                                      | 148.79                                                   |                                                            |                                              |
|     |                                                         |                                              |                                                               |                               |                                                        |                                                          |                                                            |                                              |
|     | Plat                                                    | tinum                                        | Gold                                                          | 1                             | Si                                                     | ver                                                      | Bron                                                       | ze                                           |
|     | Plat<br>\$148.                                          | tinum<br>79 per month                        | Gold<br>\$93.66 ⊨                                             | er month                      | Si<br>\$78.3                                           | Ver<br>7 per month                                       | <b>Bron</b><br>\$69.75                                     | <b>Ze</b><br>per month                       |
|     | Plat<br>\$148.                                          | <b>79</b> per month                          | Gold<br>\$93.66 P                                             | ir month<br>\$1,500.00        | Sil<br>\$78.3<br>Annual Maximu                         | <b>Ver</b><br>7 per month<br>m \$1,000.00                | Bron<br>\$69.75                                            | <b>Ze</b><br>per month<br>\$1,000.00         |
|     | Plat<br>\$148.<br>Annual Maxim<br>Preventative          | <b>79</b> per month<br>um \$2,500.00<br>100% | Gold<br>\$93.66 pt<br>Annual Maximum                          | r month<br>\$1,500.00         | Sil<br>\$78.3<br>Annual Maximu<br>Preventative         | Ver<br>7 per month<br>m \$1,000.00<br>100%               | Bron<br>\$69.75<br>Annual Maximum<br>Preventative          | Ze<br>per month<br>\$1,000.00<br>100%        |
|     | Plat<br>\$148.<br>Annual Maxim<br>Preventative<br>Basic | <b>tinum</b><br>79 per month<br>100%<br>80%  | Gold<br>\$93.66 PC<br>Annual Maximum<br>Preventative<br>Basic | r month<br>\$1,500.00<br>100% | Si<br>\$78.3<br>Annual Maximu<br>Preventative<br>Basic | Ver<br>7 per month<br>m \$1,000.00<br>100%<br>50%        | Bron<br>\$69.75<br>Annual Maximum<br>Preventative<br>Basic | Ze<br>per month<br>\$1,000.00<br>100%<br>80% |

Online Member Account

🖈 How to Renew Your Plan

Once you've chosen a plan, click "Save".

5

Plan : Platinum (\$148.79/mo) **Delta Dental PPO Benefits** Dentist Annual Maximum \$2,500 The total dollar amount that your plan will pay for dental care incurred by an individual member in a benefit plan year. Preventative 100% check-ups, teeth cleanings, x-rays, sealants, fluoride, space maintainers No waiting period, no deductible Basic 80% fillings, non-surgical extractions 6 month waiting period Major 70% dentures, root canals, gum disease treatment, crowns, bridges, surgical tooth extractions 12 months waiting period Implants 70% artificial teeth securied to the jaw, certain limitations may apply 12 month waiting period CINCEL

**Online Member Account** 

6

#### 🖈 How to Renew Your Plan

On the Account Renewal page, you can also terminate a member, restart your renewal, or add a member to your plan.

| hboard Claims Cost Estima | ator Find a Dentist Forms & Resourc | ces Dual Coverage                                        | J |
|---------------------------|-------------------------------------|----------------------------------------------------------|---|
|                           |                                     |                                                          |   |
| Account Renev             | wal                                 |                                                          |   |
|                           | Current                             | Selected 🖍                                               |   |
| Benefit Plan Name :       | INDIVIDUAL PRODUCT - GOLD           | DELTA DENTAL OF KANSAS-<br>INDIVIDUAL PRODUCT - PLATINUM |   |
| Coverage Level :          | 2 Members                           | 2 Members                                                |   |
| Rate :                    | \$90.93                             | \$148.79                                                 |   |
| Members                   |                                     | Demographics                                             |   |
| <b>±</b>                  |                                     | ~                                                        |   |
| <b>±</b>                  |                                     | Terminate 🗸                                              |   |

#### Individual and Family Plan Renewal Watch Video

Watch this video on how to renew your individual and family plan.